## SEPA Mandatsexporte | Buchhaltung

#### (1) Hinweis

Bei Fragen zum Thema 'Buchhaltung' bzw. Buchhaltung aktivieren und einrichten, wenden Sie sich bitte an unseren Support.

Auf dieser Seite haben Sie Zugriff auf die SEPA-Exporte für die Filialkette.

Sobald die 'SEPA Export Schnittstelle' eingerichtet ist (siehe auch SAP SEPA-Export | Schnittstelle), wird bei jeder Änderung einer Einzugsermächtigung bzw. bei der Eingabe einer 'Neuen' ein Eintrag für den SEPA Export erzeugt. Nur, wenn zuvor eine erfolgreiche Neuanlage erfolgt ist, wird eine Löschung eingetragen. Wenn noch keine Neuanlage erfolgt ist, wird der Eintrag für den Export beim Löschen entfernt. Hierfür gibt es die Typen 'Neuanlage, Update und Löschen'.

Wenn ein Eintrag erstellt wurde, hat er den Status 'Erstellt'. Wenn der Eintrag übertragen wurde, hat er den Status 'Exportiert' oder 'Fehler', wenn etwas schiefgelaufen ist.

Bei Fehlern ist zwischen eindeutigen Fehlern und Serverfehlern zu unterscheiden. Bei eindeutigen Fehlern erfolgt eine Rückmeldung von der Schnittstelle wie z.B. 'Kein BIC in Bankverbindung xxxx, yyyy'. Serverfehler sind an der Meldung 'An internal server error occured' zu erkennen. Tritt dieser Fehler wiederholt auf, wird der zu übertragende Datensatz automatisch auf 'nicht exportieren' gesetzt. Dies muss vor einer erneuten Übertragung manuell aufgehoben werden.

Die Tabelleneinträge können entweder manuell über die Schaltfläche oder automatisch über einen 'ScheduledTask', der einmal täglich um 05:00 Uhr läuft, übertragen werden. Beim Einrichten der Schnittstelle wird der 'ScheduledTask' automatisch erstellt.

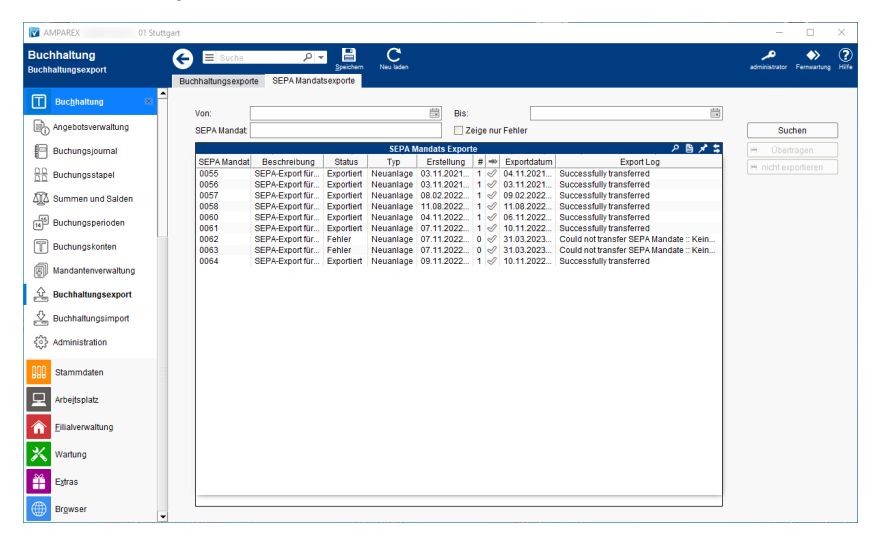

#### Lösungen

• Buchhaltung in AMPAREX einrichten (Problemlösung)

## Funktionsleiste

| G Suche      |               | Speichern Neuladen Mehr                                                                                                    |  | Fernwartung |  |
|--------------|---------------|----------------------------------------------------------------------------------------------------|--|-------------|--|
| Schaltfläche | Name          | Beschreibung                                                                                                    |  |             |  |
|              | Speiche<br>rn | Wenn Daten in der Maske hinzugefügt, geändert oder gelöscht wurden, speichert diese Funktion die Änderungen<br>in der Datenbank.      |  |             |  |
| $\bigcirc$   | Neulad<br>en  | Wurden Daten an einem anderen Arbeitsplatz geändert oder erfasst, können diese Daten ohne erneuten Aufru<br>der Maske geladen werden. |  | ufruf       |  |

#### Maskenbeschreibung

#### Buchhaltungsexporte suchen

Beschreibung

# SEPA Mandatsexporte | Buchhaltung

| von/bis                                                                                                    | Suche nach Exporten 'von' und/oder 'bis' zu diesem Erstellungsdatum. |  |  |
|----------------------------------------------------------------------------------------------------|----------------------------------------------------------------------|--|--|
| SEPA Mandat                                                                                                    | Suche nach einem 'SEPA Mandat'.                                      |  |  |
| Zeige nur<br>Fehler                                                                                                    | Es wird nur nach Exporten mit dem Status 'Fehler' gesucht.           |  |  |
| Suchen Mit dieser Funktion können Sie nach Ihren Daten suchen. Alle zutreffenden Einträge werden in der Tab Mandats Exporte' darunter aufgelistet. |                                                                      |  |  |

### Tabelle 'SEPA Mandats Exporte'

| Schaltfläche        | Beschreibung                                                            |
|---------------------|-------------------------------------------------------------------------|
| = Übertragen        | Die selektierte Zeile wird übertragen.                                  |
| = nicht exportieren | Legt fest, ob dieser Eintrag übertragen werden soll.                    |
|                     | Vir übertragen                                                          |
|                     | 😢 Wird nicht übertragen                                                 |
| SEPA Mandat         | Die Nummer des SEPA-Mandats (wird auch beim Kunden angezeigt).          |
| Beschreibung        | Beschreibung des Exportdatensatzes, einschließlich Kundenname und IBAN. |
| Status              | Status des Eintrages:                                                   |
|                     | Erstellt, Exportiert, Fehler                                            |
| Тур                 | Typ des Eintrages:                                                      |
|                     | Neuanlage, Update, Löschung                                             |
| Erstellung          | Zeitstempel, zu dem der Eintrag erstellt wurde.                         |
| #                   | Anzahl der Exporte.                                                     |
| Exportdatum         | Datum des letzten Exportversuches.                                      |
|                     | Kennzeichen, das festlegt, ob ein Datensatz exportiert werden soll.     |
| Export Log          | Log Nachricht des Exportes.                                             |

#### Siehe auch ...

• SAP SEPA-Export | Schnittstelle